## **EVOLVEO** StrongVision S2

www.evolveo.com

#### Уважаеми клиенти,

#### благодарим ви, че избрахте камера StrongVision S2 на чешката компания EVOLVEO.

Вярваме, че ще се насладите на този продукт в максимална степен.

#### Преди първа употреба

- Поставете батериите в камерата като спазвате правилния поляритет (8хАА/1.5V).
- За най-добри резултати препоръчваме използването на маркови висококачествени алкални или литиеви батерии, които имат по-дълъг живот и работят надеждно дори при ниски температури.
- Акумулаторните батерии не са подходящи и е възможно камерата да не ги разпознае правилно. Акумулаторните батерии са склонни бързо да губят напрежение и са ненадеждни при ниски температури.
- Можете да използвате външен източник на захранване 6 V.
- Поставете SD карта памет и се уверете, че не е заключена (защитена срещу запис).

### ВНИМАНИЕ – ПРОВЕРКА НА SIM КАРТАТА

#### Важна информация: SIM картата не трябва да е защитена с ПИН код!

- 1. Поставете SIM картата предназначена за камерата във Вашия мобилен телефон;
- 2. Изключете и включете телефона;
- 3. В случай, че SIM картата е защитена с ПИН код, моля, деактивирайте тази защита;
- 4. Изключете и включете телефона отново, за да се уверите, че защитата с ПИН код е деактивирана;
- 5.
- Изпратете пробно MMS съобщение от мобилния телефон; Уверете се, че имате активирана връзка за пренос на данни и се свържете с 6. интернет чрез мобилния телефон;
- 7. Наберете номера на друг мобилен телефон, за да проверите функционалността на SIM картата;
- 8. Уверете се, че по сметката на SIM картата има достатъчно средства;
- 9. Отстранете SIM картата от мобилния телефон;
- 10. Поставете SIM картата в съответния слот в камерата.

#### Настройка на камерата за изпращане на MMS съобщения и имейли

- Изтеглете софтуера за Вашата камера от: ٠ ftp.evolveo.com/digital\_camera/strongvision/strongvision-s2/software/
- Включете камерата в режим "TEST" (изпитване) и свържете камерата към . компютър посредством USB кабел
- След попълване на данните, моля, изберете "Save" и съхранете генерирания файл "Parameter.dat" в основната директория на SD картата
- Проверете дали заредените данни са верни като използвате дисплея на камерата

| Menu        | MMS     |        | SMTP           |          |   |
|-------------|---------|--------|----------------|----------|---|
| Kamera      |         |        | Nastaveni      |          |   |
| Rozlišeni   | 16 MPix | *      | Režim          | Kamera   | ~ |
| Interval    | 1 sek   | ¥      | Jazyk          | Czech    | v |
| Vicenásobný | Jeden   | ¥      | Detekce pohybu | Vysoká   | v |
| ISO         | Auto    | ¥      | TV režim       | PAL      | v |
|             |         |        | Formát data    | DD/MM/RR | v |
| Video       |         |        |                |          |   |
| Rozlišeni   | 1080p   | ¥      |                |          |   |
| Délka videa | 10 sek  | v      |                |          |   |
| Hlas        | ZAP     | ~      |                |          |   |
|             |         |        |                |          |   |
|             |         | Plante |                | Value    |   |

#### Пример за настройка на SIM карта (Vodafone CZ):

#### BG

| <b>V</b>          |                 |          |                    |                                   |
|-------------------|-----------------|----------|--------------------|-----------------------------------|
| Menu              | 1               | MMS      | SMTP               |                                   |
| Nastaveni MMS     |                 |          | Nastaveni telefonu |                                   |
| MMS ZAP/VYP       | 749             |          | Telefone 1         | +420123456789                     |
|                   |                 |          | Telefone 2         |                                   |
|                   |                 |          |                    |                                   |
| Obrázek číslo/den | 20              | ÷        |                    |                                   |
|                   |                 |          |                    |                                   |
| Nastaveni GPRS    |                 |          | Nastaveni emailu   |                                   |
| APN               | mms             | 1        | Email 1            | vaclav.novak@gmail.com            |
| t) Art            | mms             |          | Email 2            |                                   |
|                   |                 |          | Automa a           |                                   |
| nesio             | -ums            |          |                    |                                   |
| Nastaveni serveru |                 |          |                    |                                   |
| MMSC              | http://mms      |          |                    |                                   |
| IP                | 10.11.10.111    |          |                    |                                   |
|                   | 80              |          |                    |                                   |
| Port              |                 |          |                    |                                   |
|                   |                 |          |                    |                                   |
| 8                 |                 |          |                    | ×                                 |
| Menu              | 1               | MMS      | SMTP               |                                   |
| Nastaveni SMTP    |                 |          | GPRS nastaveni     |                                   |
| SMTP ZAP/VYP      | ZAP             | v        | APN                | internet                          |
|                   |                 |          | Úcet               |                                   |
| Obrázek čislo/den | 20              | ÷        | Heslo              |                                   |
|                   |                 |          |                    |                                   |
|                   |                 |          |                    |                                   |
| Nastaveni serveru | 0               |          | Nastaveni emailu   | in the second state of the second |
| fype              | Gmai            | •        | Email I            | vacav novacijaginan com           |
| O No SSL          | • S5L           | STARTTLS | Email 2            |                                   |
| Server            | smtp.gmail.com  |          |                    |                                   |
| Port              | 465             |          |                    |                                   |
| Email             | vaclav.novak@gr | nail.com |                    |                                   |
| 120100            | ******          |          |                    |                                   |
| Hesio             |                 |          |                    |                                   |
| Heslo             |                 |          |                    |                                   |
| Heslo             |                 |          |                    |                                   |
| Hesio             |                 |          |                    |                                   |
| Hesto             |                 |          |                    |                                   |
| Heslo             |                 |          |                    |                                   |
| Hoslo<br>Uožt     |                 | Plived   | ní                 | Natvia                            |

В случай, че не знаете правилните настройки за MMS и SMTP, моля, свържете се с Вашия мобилен оператор или проверете на интернет страницата на оператора.

#### Трипозиционен превключвател

- Позиция "OFF" камерата е изключена Възможна е замяна на SD картата памет или батериите.
- 2. Позиция "ON" камерата е включена
- Позиция "TEST" специален режим Преглед на съдържанието на SD картата върху дисплея на камерата или преглед на съдържанието на камерата от компютър след свързване с USB кабел.

#### Четири работно режима

- 1. Photo само снимки
- 2. Video само видео
- 3. Photo and video камерата първо прави снимка, а след това започва да записва видео
- 4. Time lapse техника на снимане, при която отделните кадри се снимат в поголям интервал

#### Два режима за заснемане на единични снимки или запис на видео

- 1. **Manually (ръчно)** с дистанционно управление поставете превключвателя на позиция "TEST" и потвърдете с "OK"
- Automatically motion detection (автоматично засичане на движение) поставете превключвателя на позиция "ON", LED диодът ще свети в продължение на 10 секунди - когато камерата засече движение, тя ще направи снимка или ще запише видео

#### Използвани термини

INTERVAL

• Настройка на времеви интервал до следващо засичане на движение напр. 1 s, 5 s, 10 s, 30 s, 1 min, 5 min, 10 min, 30 min

#### TIMER

 Настройка на времеви интервал за засичане на движение напр. от 10:00:00 до 11:30:00

#### FORMATTING

• форматиране (пълно изтриване) на съдържанието на SD картата

#### MULTIPLE

• заснемане на единични кадри през равни интервали 1, 3, 6, 9

#### NUMBER

• брой заснемания

#### PASSWORD

защита с ПИН код на камерата

#### ПЪРВО ВКЛЮЧВАНЕ

Поставете превключвателя в позиция "TEST" и настройте параметрите на камерата

съобразно Вашите нужди използвайки дисплея.

#### Режим на търсене на съдържание (върху дисплея на камерата)

Поставете превключвателя на позиция "TEST" и натиснете бутон "надясно" от дистанционното управление.

Търсене на снимки: натиснете бутони "нагоре" и надолу"

Преглед на видео: натиснете бутон "наляво", за да стартирате или спрете възпроизвеждането.

Натиснете "ОК", за да излезете от режим на търсене.

#### Отстраняване на неизправности

| Проблем                                                   | Решение                                                                                                    |
|-----------------------------------------------------------|----------------------------------------------------------------------------------------------------|
| Камерата не<br>изпраща MMS<br>съобщения или<br>имейли     | Уверете се, че сте изпълнили всички задължителни стъпки по-<br>горе, вижте "ВНИМАНИЕ – ПРОВЕРКА НА SIM КАРТАТА". Не<br>разчитайте на уверенията на оператора или други лица. Най-<br>често проблемите се дължат на неспазване на инструкциите.<br>Проверете настройката на SIM картата през софтуера на<br>EVOLVEO. |
| Снимките са<br>размазани, с<br>твърде едро зърно<br>и др. | Причината най-вероятно са лошите метеорологични условия -<br>вятър, сняг, дъжд, мъгла и т.н.                                                                                                    |

#### Нужна Ви е допълнителна помощ или съвет?

Първо прочетете раздел "Frequently Asked Questions" (често задавани въпроси) от сайта <u>www.evolveo.com</u> или се свържете с отдела за техническа поддръжка на EVOLVEO. Този продукт е в процес на непрекъснато развитие и усъвършенстване. Възможно е действителният дизайн или функции да не отговарят напълно на условията в настоящото ръководство на потребителя. Възможните разлики на продукта не са дефекти, поради което те не са основание за гаранционен иск. **ТЕХНИЧЕСКА ПОДДРЪЖКА** 

www.evolveo.com/cz/helpdesk

#### Гаранцията отпада при:

- неправилна употреба на устройството;
- инсталиране на фърмуеър различен от този, който е инсталиран на камерата или може да се изтегли ръчно или автоматично от менюто на устройството;
- Електрически или механични повреди причинени от неправилна употреба;
- повреди вследствие на екстремни условия на околната среда, като огън, вода, статично електричество, пренапрежение и т.н.;
- повреди причинени от опит за неоторизиран ремонт;
- нарушаване целостта на гаранционната пломба или когато серийният номер на устройството не се чете

### 🚢 Третиране на отпадъци

Символът със зачеркнат контейнер върху продукта, документацията или опаковката

напомня, че всички електрически и електронни продукти и батерии трябва да се предават в специален събирателен пункт в края на техния експлоатационен период. Не изхвърляйте тези продукти като битови отпадъци.

## ОСЕ декларация за съответствие

ABACUS Electric s.r.o. декларира, че EVOLVEO StrongVision S2 е в съответствие с основните изисквания на стандартите и наредбите, които са приложими за този тип устройства.

Пълната Декларация за съответствие е публикувана на адрес <u>ftp://ftp.evolveo.com/ce</u>

Авторски права © ABACUS Electric, s.r.o. Всички права запазени. Дизайнът и спецификациите подлежат на промяна без предварително известие.

# **EVOLVEO** StrongVision S2

www.evolveo.com